# Scoutbook

## Service and Eagle Scout Project Activity Reporting

As part of the Journey to Excellence program provided by the Boy Scouts of America, units were asked to log any service hours that were provided by Scouts or adults using the Good Turn for America online reporting portal.

The Good Turn for America website was retired in 2021 to simplify and consolidate reporting into Internet Advancement, a platform that Scouts and Scouters use more regularly.

Internet Advancement captures unit and individual community service (and as of 8/10/2022 captures Eagle Scout service project information from Eagle Scout candidates) Eagle candidates can enter their project. When approved by the adult leader, it will be shown in the Activity Log Report.

These logs are channeled into a comprehensive report titled the "Activity Log Report" (available for units in Internet Advancement) and the "Service Activity Report" (available for council professionals in my.Scouting), which can easily be downloaded for Journey to Excellence Reporting and use in reporting to the community (i.e., annual reports and communication with donors and stakeholders).

The following guidance is provided to assist in getting started and successfully reporting service activity.

#### **STEPS TO REPORT COMMUNITY SERVICE AND DOWNLOAD REPORTS**

### 1. Complete a Unit or Individual Community Service Project

Units can create service activity opportunities where members can engage in service to the community or individuals can complete service projects on their own with unit leadership approval. When completed individually, a signed document from the benefitting organization is required.

### 2. Report Unit or Individual Community Service

| $\epsilon \rightarrow 0$ | ) ① https://sokancementsqa.scouting.org/roster 田 府 电 企 電 図 な 倍 圏 … |                            |                              |           |       |                      |                   |           |              |             |          |              | Units can report    |
|--------------------------|--------------------------------------------------------------------|----------------------------|------------------------------|-----------|-------|----------------------|-------------------|-----------|--------------|-------------|----------|--------------|---------------------|
|                          | In                                                                 | Internet Advancement Roser |                              |           |       |                      |                   |           |              |             |          | <b>∲</b> • ♦ | unit service by     |
|                          | My Organization                                                    |                            |                              |           |       |                      |                   |           |              |             |          |              | clicking the        |
|                          | ۰.                                                                 | ۰ 🖈                        | 100p 2 Faith Lutheran Church | 181.5     |       |                      |                   |           |              |             |          |              | clicking the        |
| Rotor Rotor              |                                                                    | Council                    | "Activities"                 |           |       |                      |                   |           |              |             |          |              |                     |
| © Putie                  |                                                                    |                            |                              |           |       |                      |                   |           |              |             |          | -            | button in Internet  |
| Reports                  |                                                                    | Тгоор                      | Roster Pending Items 😆       | Hatory    |       |                      |                   |           |              |             |          | Import File  | button in internet  |
| Calendar                 | Ŀ                                                                  | Q, Se                      | rch by Name or Member 10     |           |       |                      |                   |           | 🗋 Rus Report | or Record P | 1944 v 👳 | Show: Youths | Advancement         |
| G Four                   |                                                                    |                            | Name 1                       | Member ID | Apr 1 | Last Rank Approved 1 | Parent 🕒 🐧        |           |              |             |          |              |                     |
| (5) Scoutbook            | LC.                                                                | 0 (                        | Camilie Cashen               | 13778715  | 16    | 🖲 First Class        | Anemone           |           |              |             |          |              | and clicking the    |
|                          |                                                                    | 0 (                        | Shahini Chandrasekar         | 13767814  | 12    | 🏮 Second Class 🛞     | Miky Way          |           |              |             |          |              | (( , ))             |
| (i) Recharter            |                                                                    | • (                        | Trishe Cheuhan               | 14013810  | 11    | 🔮 Scout              | Danger<br>Noodles |           |              |             |          |              | + button            |
|                          |                                                                    | • (                        | Megan Chionh                 | 136225966 | 5 15  | 🥚 Life Scout         | Milky Way         |           |              |             |          |              |                     |
|                          |                                                                    | • (                        | Andra Ciura                  | 13709566  | 14    | 🌒 Life Scout 🛞       | Snow<br>Leopard   |           |              |             |          |              |                     |
|                          |                                                                    | • (                        | Lydia Cleveland              | 13622594  | 14    | 📵 Life Scout         | Snow<br>Leopard   |           |              |             |          |              |                     |
|                          |                                                                    | • (                        | Lucille Craig                | 13717222  | 14    | 🔮 Scout              | Snow<br>Leopard   |           |              |             |          |              |                     |
|                          |                                                                    | • (                        | Sophia Craig                 | 13764128  | 18    | 🕚 Star Scout         | Unassigned        |           |              |             |          |              |                     |
|                          |                                                                    | • (                        | Olivia Doud                  | 13415607  | 15    | Second Class         | Milky Way         |           |              |             |          |              |                     |
|                          | ι.                                                                 | • (                        | Elana Hayashi                | 137277481 | 11    | 🗑 Tenderfoot 🛞       | Danger<br>Noodles |           |              |             |          |              |                     |
|                          |                                                                    | Total 28 B                 | ma                           |           |       |                      |                   | C 🖬 2 3 D |              |             |          | 10/pege 🧹    |                     |
|                          | L                                                                  |                            |                              |           |       |                      |                   |           |              |             |          |              |                     |
|                          |                                                                    |                            |                              |           |       |                      |                   |           |              |             |          |              |                     |
|                          |                                                                    |                            |                              |           |       |                      |                   |           |              |             |          |              | Continued on page 9 |

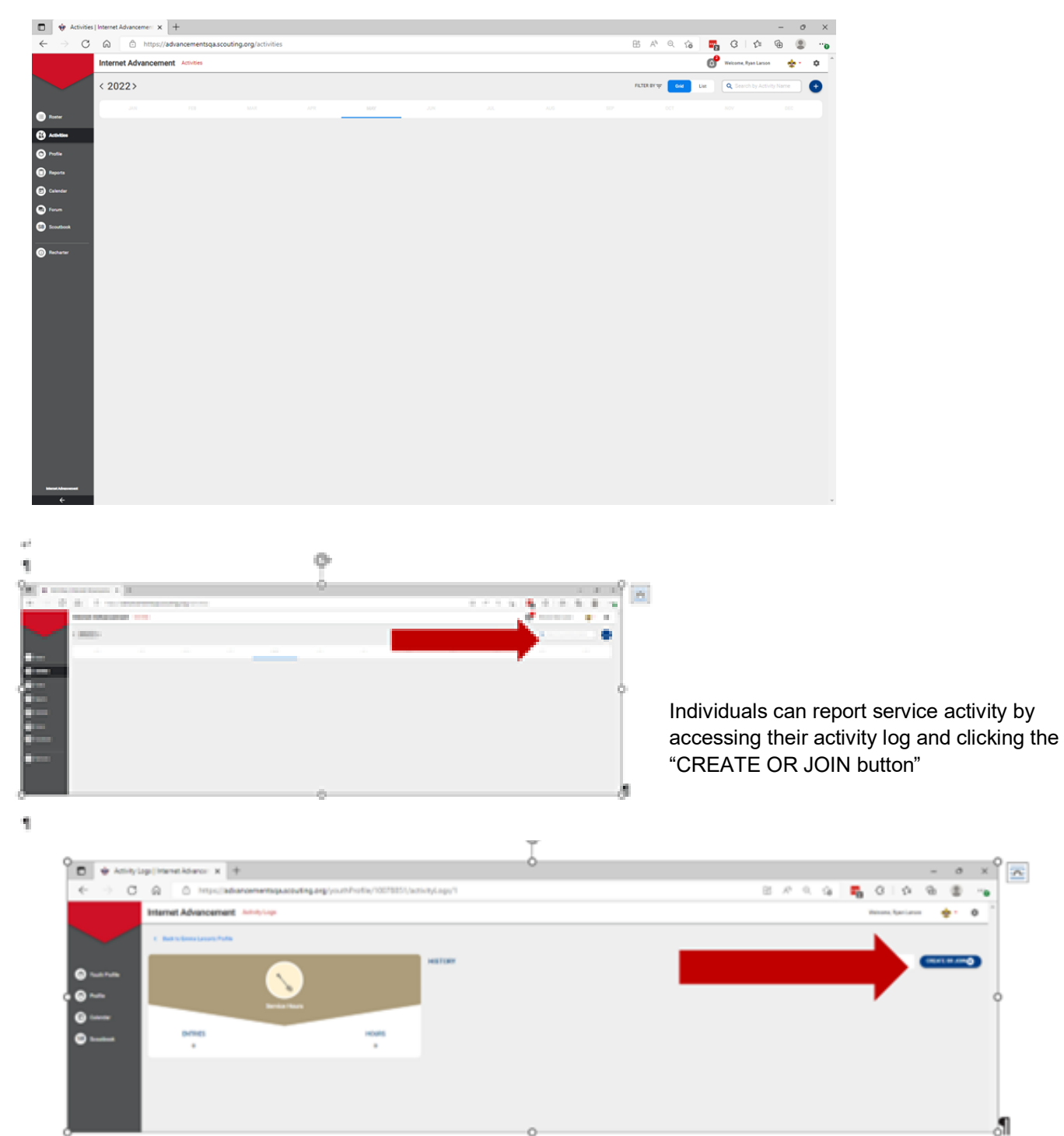

Eagle candidates click the "edit" button when their project has been completed. Then, will click "save." The leader will see the activity to be approved in the "Pending Items" in Internet Advancement. Once approved, when the Eagle candidate generates their Eagle Application in Scoutbook or the Scoutbook mobile app, their Eagle project information will automatically be pulled from what they entered.

#### Continued from page 8

Thus, once the Scoutmaster clicks "approve" the information is filled in.

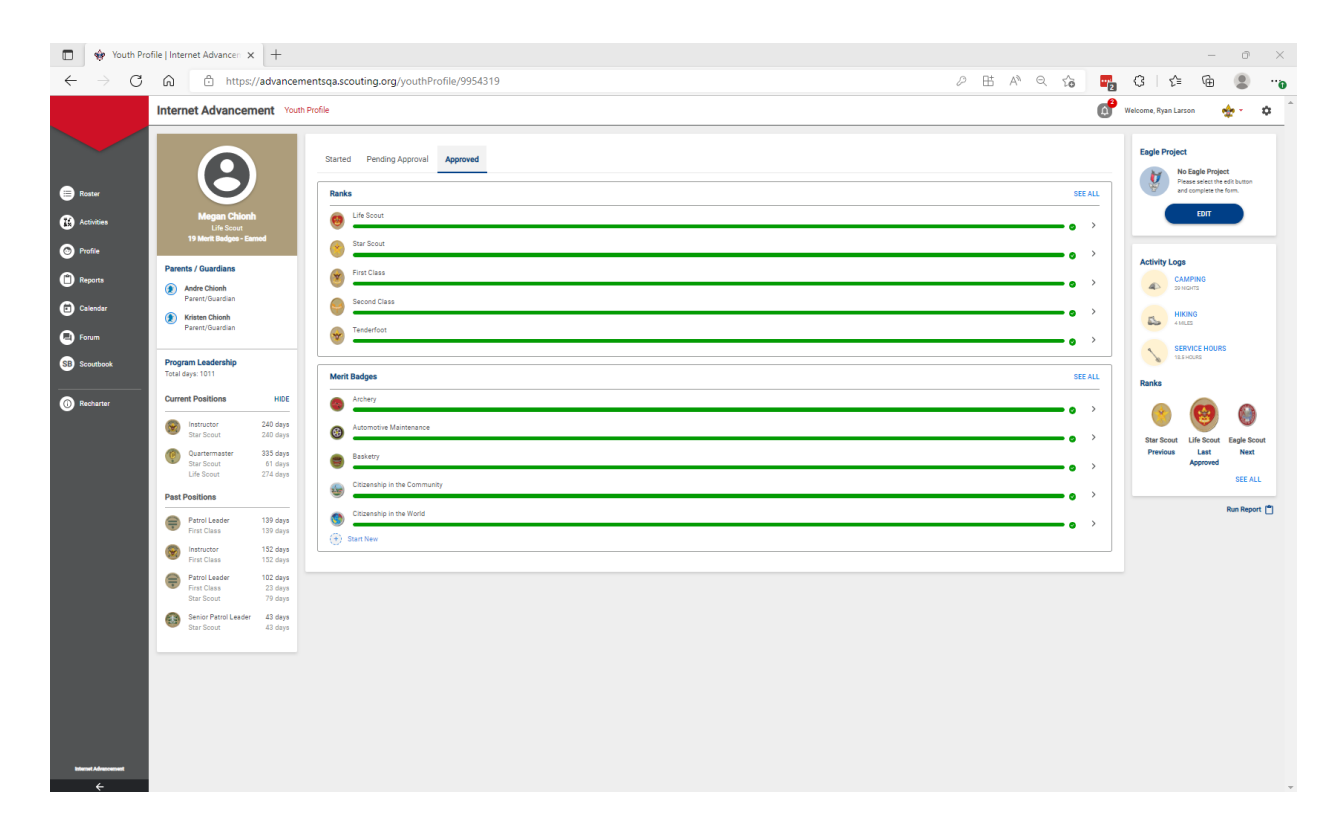

#### **DOWNLOAD REPORT**

For Units: Log in to Internet Advancement and Click "Reports" and click "Activity Log Report."

| Activity Log Report                                                                                                    | × +                                                                                                    |                                                                                                    |  |  | · 0 | × |  |  |  |  |  |  |  |  |
|----------------------------------------------------------------------------------------------------|----------------------------------------------------------------------------------------------------|----------------------------------------------------------------------------------------------------|--|--|-----|---|--|--|--|--|--|--|--|--|
| 🗧 🔆 🔿 🕐 🙆 🖞 https://reportsqa.scouting.org/advancements/webscript/output/sbreports.aspx?Method=ExecuteScriptSet&ScriptSet&Code=S8ALActivityLogReport&ScriptCode=Report A <sup>A</sup> 🔍 😘 😨 😮 · |                                                                                                    |                                                                                                    |  |  |     |   |  |  |  |  |  |  |  |  |
| Scout                                                                                                    | tbook Activity Log Report                                                                                                    |                                                                                                    |  |  |     | Â |  |  |  |  |  |  |  |  |
| My Dashboard                                                                                                    | de Activity Start Dates Between:<br>Date:<br>And:<br>Or/05/2022<br>Generated On:<br>Or/05/2022 10:17.0<br>Sett By:<br>Br SCOUT<br>Date Jenes:<br>Date Jenes:<br>Date Jenes:<br>O Date Jenes:<br>O D | ✓ Sarvice Log     ✓ Conservation Sarvice Log     ✓ Conservation Sarvice Log     ✓ ' Hiting Log     ✓ Log Oruse Log     ✓ Expls Sarvice Proad     ✓ Include Adults |  |  |     |   |  |  |  |  |  |  |  |  |

**For Districts and Councils:** Log in to <u>my.Scouting</u> and Click "Organization Manager" under the "Menu" button. Click "Reports" and run the "Service Activity Report."

|                                        |                                              |       |                        |           |                            |      |                            |                   |                |           |                          |           |              |      |          |           |                     |      |       |       |       |       | 3 |  | - |  |
|----------------------------------------|----------------------------------------------|-------|------------------------|-----------|----------------------------|------|----------------------------|-------------------|----------------|-----------|--------------------------|-----------|--------------|------|----------|-----------|---------------------|------|-------|-------|-------|-------|---|--|---|--|
|                                        |                                              |       |                        |           |                            |      |                            | SERVICE ANI       | D EAGLE A      | CTIVITY   | BY COUNI                 | IL REPO   | RT           |      |          |           |                     |      |       |       |       |       |   |  |   |  |
| Date Range: 05/20                      | /2020 - 05/20                                | /2022 |                        |           |                            |      |                            |                   |                |           |                          |           |              |      |          |           |                     |      |       |       |       |       |   |  |   |  |
| Council: Longhorn<br>Generated On: 07/ | Council<br>16/2022 13:11                     | 7:04  |                        |           |                            |      |                            |                   |                |           |                          |           |              |      |          |           |                     |      |       |       |       |       |   |  |   |  |
|                                        |                                              |       |                        |           |                            |      |                            |                   |                |           |                          |           |              |      |          |           |                     |      |       |       |       |       |   |  |   |  |
| PDF                                    | CSV                                          |       |                        |           |                            |      | Landar                     | on Council Manual |                | ing Anti- | iting Mant               | ed De Thi | Council Only |      |          |           |                     |      |       |       |       |       |   |  |   |  |
|                                        |                                              |       |                        |           |                            |      | Congrio                    | in council menti  | Acts Accent    | ing Acus  | nues noso                | eu by mit | Council Only |      |          |           |                     |      |       |       |       |       |   |  |   |  |
|                                        |                                              |       |                        |           |                            |      |                            | Unit Service      | Projects a:    | reporte   | d by Intern              | et Advani | ement        |      |          |           |                     |      |       |       |       |       |   |  |   |  |
| Territory Level                        | ry Level Children/Education Disabled/Elderly |       | Disaster<br>Relief/Sic | k/injured | Environmental/Conservation |      | Food/Shelter<br>Insecurity |                   | Healthy Living |           | Landscape/Beautification |           | Literacy     |      | Veterans |           | Other/Uncategorized |      | Total |       |       |       |   |  |   |  |
| District                               | Count                                        | Hrs.  | Count                  | Hrs.      | Count                      | Hrs. | Count                      | Hrs.              | Count          | Hrs.      | Count                    | Hrs.      | Count        | Hrs. | Count    | Hrs.      | Count               | Hrs. | Count | Hrs.  | Count | Hrs.  |   |  |   |  |
| Chisholm Trail                         |                                              |       |                        |           |                            |      | 170                        | 474               | 230            | 466       |                          |           |              |      |          |           | 110                 | 152  | 976   | 2926  | 1486  | 4018  |   |  |   |  |
| Heart O Texas                          |                                              |       |                        |           |                            |      | 184                        | 506               | 173            | 471       | 24                       | 73        |              |      |          |           |                     |      | 836   | 3066  | 1217  | 4116  |   |  |   |  |
| Arrowhead                              |                                              |       |                        |           |                            |      | 190                        | 479               | 176            | 511       |                          |           |              |      |          |           | 109                 | 149  | 778   | 2925  | 1253  | 4054  |   |  |   |  |
| Leon Valley                            |                                              |       |                        |           |                            |      | 194                        | 533               | 162            | 466       | 24                       | 73        |              |      |          |           | 120                 | 157  | 770   | 2956  | 1270  | 4185  |   |  |   |  |
| Santa Fe                               |                                              |       |                        |           |                            |      | 201                        | 528               | 370            | 608       | 26                       | 79        |              |      |          |           | 124                 | 160  | 835   | 3077  | 1556  | 4452  |   |  |   |  |
| Lone Star                              |                                              |       |                        |           |                            |      | 202                        | 499               | 157            | 459       |                          |           |              |      |          |           | 109                 | 149  | 757   | 2918  | 1225  | 4025  |   |  |   |  |
| Pathfinder                             |                                              |       |                        |           |                            |      | 208                        | 521               | 187            | 504       | 24                       | 73        |              |      |          |           | 123                 | 163  | 904   | 3081  | 1446  | 4342  |   |  |   |  |
| Frontier Trails                        |                                              |       |                        |           |                            |      | 217                        | 522               | 166            | 478       | 24                       | 73        |              |      |          |           | 114                 | 149  | 784   | 2949  | 1305  | 4171  |   |  |   |  |
| Brazos Valley                          |                                              |       |                        |           |                            |      | 226                        | 569               | 163            | 463       | 24                       | 73        |              |      |          |           | 115                 | 153  | 832   | 2947  | 1360  | 4205  |   |  |   |  |
| Trinity Trails                         |                                              |       |                        |           |                            |      | 258                        | 542               | 207            | 467       | 24                       | 73        |              |      |          |           | 110                 | 151  | 736   | 2885  | 1335  | 4118  |   |  |   |  |
| Mustang                                |                                              |       |                        |           |                            |      | 285                        | 609               | 219            | 515       | 24                       | 73        |              |      |          |           | 129                 | 155  | 909   | 3268  | 1566  | 4620  |   |  |   |  |
| Orion                                  |                                              |       |                        |           | 7                          | 31   | 270                        | 537               | 220            | 503       | 47                       | 104       |              |      |          |           | 112                 | 155  | 816   | 2966  | 1472  | 4296  |   |  |   |  |
| Sub Total                              |                                              |       |                        |           | 7                          | 31   | 2605                       | 6319              | 2430           | 5911      | 241                      | 694       |              |      |          |           | 1275                | 1693 | 9933  | 35964 | 16491 | 50612 |   |  |   |  |
|                                        |                                              |       |                        |           |                            |      |                            |                   |                |           |                          |           |              |      |          |           |                     |      |       |       |       |       |   |  |   |  |
|                                        |                                              |       |                        |           |                            |      |                            | Council Confir    | med Eagle      | Scout Pro | ojects from              | Applicati | ons          |      |          |           |                     |      |       |       |       |       |   |  |   |  |
| Council                                |                                              |       |                        |           |                            |      |                            |                   | Count          |           |                          |           |              |      |          |           |                     |      |       |       |       |       |   |  |   |  |
| Longhorn Council                       |                                              |       |                        |           |                            |      |                            |                   | 2299918        |           |                          |           |              |      |          | 344895210 |                     |      |       |       |       |       |   |  |   |  |
| Sub Total                              |                                              |       |                        |           |                            |      |                            |                   | 2200018        |           |                          |           |              |      |          | 344895210 |                     |      |       |       |       |       |   |  |   |  |

Previous Good Turn for America Service Hours can be found on the Activity Summary Report in Internet Advancement. When it is determined that units no longer have any further need of this information, this feature will be retired in the future.

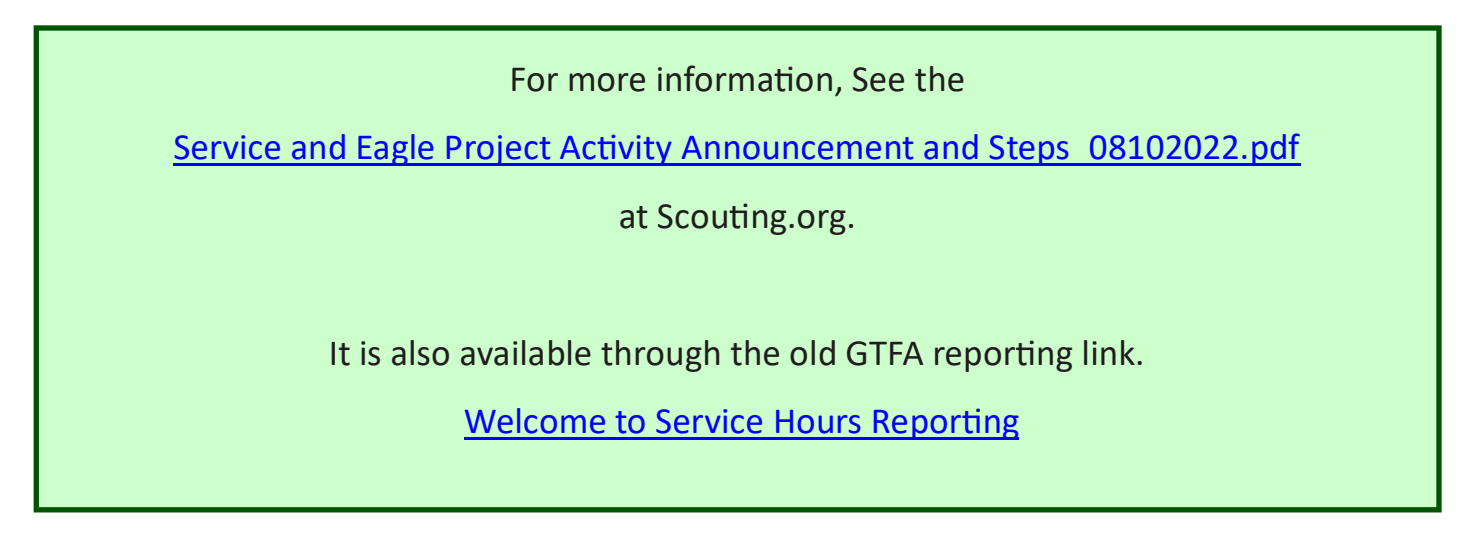

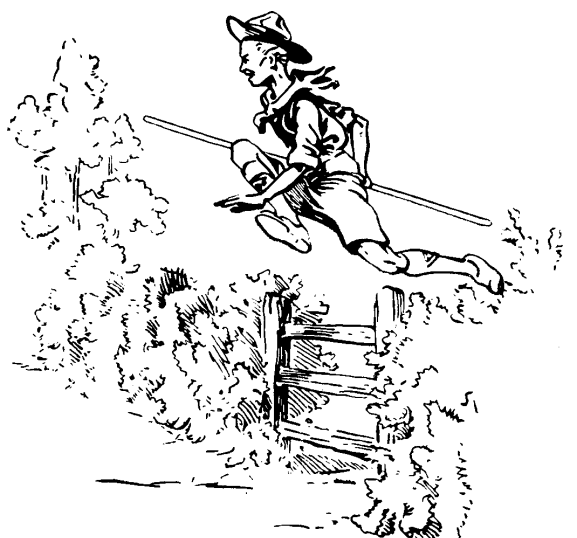